# 集成软件 操作说明书 (信息功能)

### 目录

| 集成软件 操作说明书(信息功能)    | 1  |
|---------------------|----|
| 关于信息功能              | 2  |
| 功能概要                | 2  |
| 信息功能选择              | 2  |
| 软件信息显示              | 3  |
| 显示内容的说明             | 3  |
| 收费插件管理              | 5  |
| 管理付费插件              | 5  |
| 事前准备 (注册 PASS 网站会员) | 6  |
| 开始免费试用              | 8  |
| 激活许可证               | 10 |
| 停用许可证               | 12 |
| 申请延长许可证期限           | 13 |
| 确认许可证状态             | 16 |
| 执行数据的安装             | 17 |
| 执行数据的更新             |    |
| 硬件信息显示              | 19 |
| 显示内容的说明             | 19 |
|                     |    |

关于信息功能

#### 功能概要

信息功能提供的信息包括但不限于本软件的信息、服务器电脑的信息。

 信息功能的用处 软件信息显示
 基础软件、各插件的版本信息显示
 收费插件管理
 收费插件的激活/停用
 确认收费插件的许可证状态
 收费插件更新
 硬件信息显示
 服务器电脑的硬件信息显示

# 信息功能选择

在界面左侧的功能选择区内单击[信息]按钮,界面即切换至信息功能界面。

| ₽                   |          | Software              | Hardware              |            |      |       |        |             |  |
|---------------------|----------|-----------------------|-----------------------|------------|------|-------|--------|-------------|--|
| CARACITE            | art tort |                       | 基本版本:1.6.11           |            |      |       |        |             |  |
|                     | 3647     | <b>休息</b><br>許可世證器    | 最新更新:2025/03/05 C     |            |      |       |        |             |  |
| RECEIPS             |          | 副件名称                  | 许可证状态                 | 許可更新日期     | 剩余天数 | 当前版本  | 最新版本   |             |  |
|                     |          | PTZ Control           |                       |            |      | 1.0.5 |        |             |  |
|                     |          | Visual Preset         | In Trial              | 2025/03/04 |      | 0.3.4 |        |             |  |
|                     |          | Auto Tracking (SF100) | Initial               |            |      |       |        |             |  |
|                     |          | Auto Tracking (SF200) | In Trial (7 cameras)  | 2025/03/04 | 82   |       |        |             |  |
|                     |          | Video Mixer           | In Trial              | 2025/03/04 | 24   |       | 1.0.25 | <u>\$18</u> |  |
|                     |          | Advanced Auto Framing | Activated (5 cameras) |            |      |       |        |             |  |
| (?)<br>#10          | 1        |                       |                       |            |      |       |        |             |  |
| ()<br>()            |          |                       |                       |            |      |       |        |             |  |
| <del>کې</del><br>۳۳ |          |                       |                       |            |      |       |        |             |  |

# 软件信息显示

#### 显示内容的说明

单击信息功能界面左上方的[Software](软件)选项卡,即会显示软件信息界面。

| <u></u>                      | Software              | Hardware              |            |      |       |        |      |  |
|------------------------------|-----------------------|-----------------------|------------|------|-------|--------|------|--|
| 9493<br>9<br>72254           | 841                   | 羅本版本:1.6.11           |            |      |       |        |      |  |
| <sup>♣</sup> 2 <sup>№®</sup> |                       | 最新更新:2025/03/05 📿     |            |      |       |        |      |  |
|                              | 新作名称                  | 许可正忧虑                 | 許可更新日期     | 剩余天数 | 当前版本  | 最新版本   |      |  |
|                              | PTZ Control           |                       |            |      | 1.0.5 |        |      |  |
|                              | Visual Preset         | In Trial              | 2025/03/04 |      | 0.3.4 |        |      |  |
|                              | Auto Tracking (SF100) | Initial               |            |      |       |        |      |  |
|                              | Auto Tracking (SF200) | In Trial (7 cameras)  | 2025/03/04 | 82   |       |        |      |  |
|                              | Video Mixer           | In Trial              | 2025/03/04 | 24   |       | 1.0.25 | \$1% |  |
|                              | Advanced Auto Framing | Activated (5 cameras) |            |      |       |        |      |  |
| 2)                           |                       |                       |            |      |       |        |      |  |
|                              |                       |                       |            |      |       |        |      |  |
| 22<br>22<br>22               |                       |                       |            |      |       |        |      |  |

1. 软件制作

显示本软件的基础软件版本。

2. 插件信息

显示本软件的插件信息。 收费插件管理也在这里操作。

显示信息的说明

• 插件名称

显示插件的名称。

· 许可证状态

如为收费插件,则显示许可证状态。

如为免费插件,则显示 - 。

·剩余天数

如为收费插件且使用限时许可证,则显示许可证的剩余天数。

如为免费插件或使用无期限的收费许可证,则显示 - 。

• 当前版本

显示已安装插件的版本。

·最新版本

显示插件的最新版本。

仅限在服务器电脑接入互联网时显示。

# 收费插件管理

# 管理付费插件

在此屏幕上,您可以管理付费插件的许可证等。 可以管理以下内容

- 开始免费试用
   如果付费插件有免费试用功能,您可以开始免费试用。
- ・激活/停用许可证
   您可以激活/停用付费插件的许可证。
- ・检查许可证状态

您可以检查付费插件的许可状态。

·安装/更新执行数据 如果付费插件需要单独的数据才能运行,您可以安装/更新数据。

# 事前准备(注册 PASS 网站会员)

要开始试用和激活,需要提供在本公司 PASS 网站注册会员时使用的电邮地址。如果尚未注册会员,请按照以下步骤在 PASS 网站上注册会员。

※安装本软件的电脑需接入互联网。

- 1. 在画面左侧的功能选择区域内单击[信息]按钮以显示信息功能画面。
- 2. 单击信息功能画面左上方的[Software]选项卡以显示软件信息画面。
- 3. 在软件信息画面中单击[许可管理器]按钮以显示许可证管理画面。

| <b>2</b> 2   | s      | oftware            | Hard | ware                 |    |            |      |       |        |      |  |
|--------------|--------|--------------------|------|----------------------|----|------------|------|-------|--------|------|--|
|              | 8471.5 | 641                |      | 本版本:1.6.11           |    |            |      |       |        |      |  |
| L            | 36974  | A:R                |      | 新建新:2025/03/05 🕻     |    |            |      |       |        |      |  |
| IN IN        | B      | 许可管理器              |      |                      |    |            |      |       |        |      |  |
| REERING      |        | 1841名称             |      | 许可证状态                |    | 许可更新日期     | 剩余天政 | 当前版本  | 最新版本   |      |  |
|              |        | PTZ Control        |      |                      |    |            |      | 1.0.5 |        |      |  |
|              |        | Visual Preset      |      | In Trial             |    | 2025/03/04 |      | 0.3.4 |        |      |  |
|              |        | Auto Tracking (SF1 | 00)  | Initial              |    |            |      |       |        |      |  |
|              |        | Auto Tracking (SF2 | 00)  | In Trial (7 cameras) |    | 2025/03/04 | 82   |       |        |      |  |
|              |        | Video Mixer        |      | In Trial             |    | 2025/03/04 | 24   |       | 1.0.25 | \$2% |  |
|              |        | Advanced Auto Fra  | ming | Activated (5 cameras | 5) |            |      |       |        |      |  |
| (?)<br>Nelto |        |                    |      |                      |    |            |      |       |        |      |  |
| 1            |        |                    |      |                      |    |            |      |       |        |      |  |
| ççş          |        |                    |      |                      |    |            |      |       |        |      |  |

4. 单击许可证管理画面右上方的[打开 PASS 网站] 按钮。

|           |                       |          |                      |      | 插件许可操作   |         |                |             |  |
|-----------|-----------------------|----------|----------------------|------|----------|---------|----------------|-------------|--|
| 許可激活      |                       |          |                      | л    | 8户依息     |         |                |             |  |
| <b>地田</b> | C#3                   |          | 2025                 |      | 18.MUID  |         | 4 JJTFPASSRisk |             |  |
| #n=v      | K8 -                  |          |                      |      | 主机名      |         | #2             |             |  |
|           |                       |          |                      |      | New Here |         |                |             |  |
|           |                       |          |                      |      | 8/18     |         | •请使用在 PASS 网站  | 上注册的电子邮件地址。 |  |
|           |                       |          |                      |      | R\$:     |         |                |             |  |
| 新件许可      | 依度                    |          |                      |      |          |         |                |             |  |
|           | 城件名称                  | 型号名称     | 许可证状态                | 剩余天数 | 密钥代码     | 所需的基础版本 | 操作状态           | 安装状态        |  |
| 0         | Visual Preset         |          | In Trial             |      |          |         |                |             |  |
| 0         | Auto Tracking (SF100) |          | Initial              |      |          |         |                |             |  |
| 0         | Auto Tracking (SF200) |          | In Trial (7 cameras) |      |          |         |                |             |  |
| 0         | Video Mixer           |          | In Trial             |      |          |         |                |             |  |
| 0         | Advanced Auto Framing | AW-SF501 | Activated (1 camera) |      | W501P-   |         |                |             |  |
| 0         | Advanced Auto Framing | AW-SF501 | Activated (1 camera) |      | W501P-   |         |                |             |  |
|           | ··· ·· - ·            |          |                      |      |          |         |                |             |  |
|           | 停用 开始试用               |          |                      |      |          |         |                | F62         |  |

5. 在网络浏览器中显示 PASS 网站后,单击左侧菜单中的"Register now"按钮。

| PASS<br>Global Concierge for the Lifetime                                                                          | <ul> <li>Information</li> </ul>                         | I Caution: Connection to devices                                                                                                    |   |
|----------------------------------------------------------------------------------------------------|---------------------------------------------------------|----------------------------------------------------------------------------------------------------|---|
| Broadcast and<br>Professional AV<br>Support WEB                                                                    | PROVIDEO A<br>website that<br>Panasonic p<br>people who | ASSET SUPPORT SYSTEM (PASS) is a provides comprehensive support for all rofessional video equipment owners and are interested in those products. |   |
| LOG IN                                                                                                    | What's NE                                               | w                                                                                                    |   |
| Forgot password?                                                                                                   | 17 Mar, 2025<br>New                                     | [ UPDATE ] AK-MSU1000 4.95-00-0.00<br>Supports menu display when switching PTZ cameras.And others.                                               | Û |
| Product / member registration                                                                                      | 13 Mar, 2025<br>New                                     | [UPDATE] AW-HE145 Ver. 1.28<br>Functions that allows the use of FreeD have been added. And others.                                               |   |
| >> Service overview                                                                                                | 06 Mar, 2025                                            | [UPDATE] AW-UR100 Ver. 1.28<br>Improved stability of DHCP settings. Improved the stability of ATW operation. And others.                         |   |
| <ul> <li>Applicable models</li> <li>Registration flow</li> <li>Membership rules</li> <li>Refused Nation</li> </ul> | 06 Mar, 2025                                            | [UPDATE] AK-UCU700 Ver. 0B.D9-000-01.00 / 05.65-000-00.06<br>This update is to improve efficiency of production.                                 |   |

6. 单击"Register only your profile"的"Sign up"按钮。

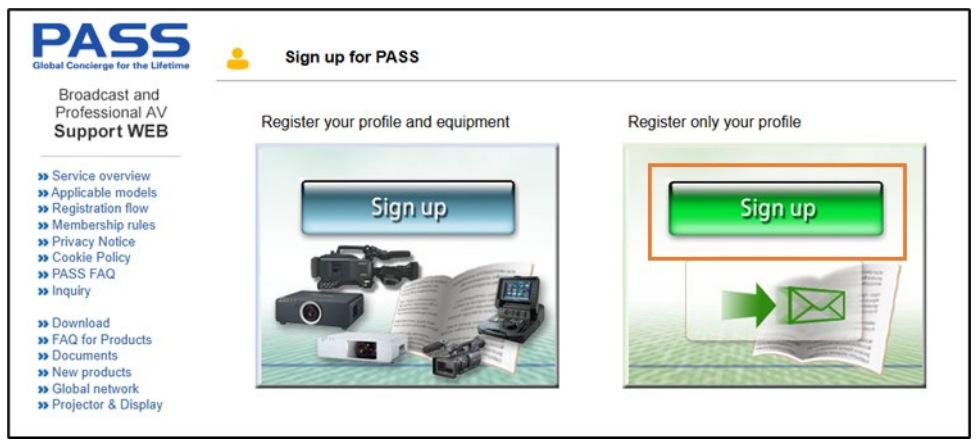

7. 按照画面中的指示,输入电邮地址和密码进行注册。

#### 开始免费试用

如果付费插件有免费试用功能,您可以通过开始试用在一定时间内免费使用该插件的功能。 可用期限因插件而异。

开始试用的步骤如下。

※安装本软件的电脑需接入互联网。

※如果您需要下载执行数据,将要下载约 2GB 的数据,因此建议在网络情况良好的环境下执行试用的步骤。 ※首先,请按照"<u>事前准备(注册 PASS 网站会员)</u>"的指示,注册成为 PASS 网站的会员。

- 1. 在界面左侧的功能选择区域内单击 [信息] 按钮以显示信息功能界面。
- 2. 单击信息功能界面左上方的 [Software] 选项卡以显示软件信息界面。
- 3. 在软件信息界面中单击 [许可管理器] 按钮以显示许可证管理界面。

| 2                          | Software            | Hardware                   |            |      |       |        |    |  |
|----------------------------|---------------------|----------------------------|------------|------|-------|--------|----|--|
| PTZEM                      | MU KIT              | 基本版本:1.6.11                |            |      |       |        |    |  |
| 12<br>11<br>12<br>12<br>12 | миная               | atamiatami: 2025/03/05 ⊋   |            |      |       |        |    |  |
| HERENS                     | 18/16/8             | 许可证状态                      | 许可重新日期     | 剩余天数 | 当果版本  | 最新版本   |    |  |
|                            | PTZ Control         |                            |            |      | 1.0.5 |        |    |  |
|                            | Visual Preset       | In Trial                   | 2025/03/04 |      | 0.3.4 |        |    |  |
|                            | Auto Tracking (SF11 | 00) Initial                |            |      |       |        |    |  |
|                            | Auto Tracking (SF2) | 00) In Trial (7 cameras)   | 2025/03/04 |      |       |        |    |  |
|                            | Video Miser         | in Trial                   | 2025/03/04 |      |       | 1.0.25 | ** |  |
|                            | Advanced Auto Fra   | ming Activated (5 cameras) |            |      |       |        |    |  |
| ()<br>Helty                |                     |                            |            |      |       |        |    |  |
| 1 🗓                        |                     |                            |            |      |       |        |    |  |
| ¢ې<br>«»                   |                     |                            |            |      |       |        |    |  |

4. 在许可证管理界面中输入以下信息。

主机名: 输入 PC 的名称。

邮箱地址: 输入您在 PASS 网站上注册为会员时使用的邮箱地址。

机构:输入公司名称。

国家:选择国家/地区。

- 5. 勾选您想要开始试用的插件的左侧复选框。
- 6. 单击许可证管理界面下方的 [开始试用] 按钮。

|       |                       |          |                      |              | 插件许可操作     |         |                     |             |
|-------|-----------------------|----------|----------------------|--------------|------------|---------|---------------------|-------------|
| 许可激汉  | 5                     |          |                      | 用户做          | 2          |         |                     |             |
| skute | 代码                    |          | 2025                 |              | UID        |         |                     | 打开PASS网站    |
| 操作的   | ###5 -                |          |                      | 4 ±#         | 8          |         |                     |             |
|       |                       |          |                      | 4530         | е <b>н</b> |         | 注意<br>•请使用在 PASS 网站 | 上注册的电子邮件地址。 |
|       |                       |          |                      | 8445<br>1918 |            | ×.      |                     |             |
| 脑性许可  | 利信息                   |          |                      |              |            |         |                     |             |
|       | 插件名称                  | 型号名称     | 许可证状态                | 剩余天数         | 磨明代码       | 所需的基础版本 | 操作状态                | 安装状态        |
| 0     | Visual Preset         |          | In Trial             | 85           |            |         |                     |             |
| 0     | Auto Tracking (SF100) |          | Initial              |              |            |         |                     |             |
| 0     | Auto Tracking (SF200) |          | In Trial (7 cameras) |              |            |         |                     |             |
| 0     | Video Mixer           |          | In Trial             | 24           |            |         |                     |             |
| 5 0   | Advanced Auto Framing | AW-SF501 | Activated (1 camera) |              | W501P-     |         |                     |             |
| 0     | Advanced Auto Framing | AW-SF501 | Activated (1 camera) |              | W501P-     |         |                     |             |
| ^     | ен тыл                |          |                      |              |            |         |                     | 关闭          |

 执行开始试用的处理。如果插件需要执行数据,则会从互联网上下载此功能的执行数据。 执行数据下载完毕并处理完成后,许可证状态将变为[In Trial],同时此功能将可供使用。

如果由于某些原因处理没有正常结束,则操作状态中将会显示以下任一错误消息。

- Error Unable to communicate with server
  - 无法与激活服务器通信。

请确认电脑是否已接入互联网。

• Error - Email address is not registered on the Pass site

处理失败的原因,在步骤 4 的邮箱地址输入框中输入的邮箱地址不是用于在 PASS 网站上注册为会员的邮箱地址。

请输入您在 PASS 网站上注册为会员时使用的邮箱地址。

#### 激活许可证

要激活付费许可证,请按照以下步骤操作。

※安装本软件的电脑需接入互联网。

※如果您需要下载执行数据,则需要下载大约2GB的数据,因此我们建议您在网络连接良好的环境下执行该过程。

※首先,请按照"<u>事前准备(注册 PASS 网站会员)</u>"的指示,注册成为 PASS 网站的会员。

- 1. 在界面左侧的功能选择区域内单击 [信息] 按钮以显示信息功能界面。
- 2. 单击信息功能界面左上方的 [Software] 选项卡以显示软件信息界面。
- 3. 在软件信息界面中单击 [许可管理器] 按钮以显示许可证管理界面。

| <b>2</b> 2                                                                                  | Software          | e Hard            | ware                  |            |      |       |        |             |  |
|---------------------------------------------------------------------------------------------|-------------------|-------------------|-----------------------|------------|------|-------|--------|-------------|--|
| Санол с<br>РТСЖИ                                                                            | MUSH              |                   | 本版本:1.6.11            |            |      |       |        |             |  |
| 1<br>1<br>1<br>1<br>1<br>1<br>1<br>1<br>1<br>1<br>1<br>1<br>1<br>1<br>1<br>1<br>1<br>1<br>1 | жнала<br><b>З</b> | 6<br>N-912/92     | mæm : 2025/03/05 🙄    |            |      |       |        |             |  |
| NUTLES                                                                                      | 18/1-6            | <b>1</b> 87       | <b>लगर</b> स्ट        | 许可更新日期     | 剩余天数 | 当成版本  | 最新版本   |             |  |
|                                                                                             | PTZ C             | ontrol            |                       |            |      |       |        |             |  |
|                                                                                             | Visua             | I Preset          | In Trial              | 2025/03/04 |      | 0.3.4 |        |             |  |
|                                                                                             | Auto              | Tracking (SF100)  | Initial               |            |      |       |        |             |  |
|                                                                                             | Auto              | Tracking (SF200)  | In Trial (7 cameras)  | 2025/03/04 | 82   |       |        |             |  |
|                                                                                             | Video             | Maer              | In Trial              | 2025/03/04 |      |       | 1.0.25 | \$ <b>%</b> |  |
|                                                                                             | Actva             | nced Auto Framing | Activated (5 cameras) |            |      |       |        |             |  |
| (?)<br>RER                                                                                  | -                 |                   |                       |            |      |       |        |             |  |
| 1 🕛                                                                                         |                   |                   |                       |            |      |       |        |             |  |
| چ<br>۳                                                                                      | 4                 |                   |                       |            |      |       |        |             |  |

4. 在许可证管理界面中输入以下信息。

主机名: 输入 PC 的名称。

邮箱地址: 输入您在 PASS 网站上注册为会员时使用的邮箱地址。

机构:输入公司名称。

国家:选择国家/地区。

- 5. 在[许可激活]的密钥代码输入框中输入您购买的许可证的密钥代码。
- 6. 单击[激活]按钮。

|                |                       |          |                      |          | 插件许可操作 |         |               |             |  |
|----------------|-----------------------|----------|----------------------|----------|--------|---------|---------------|-------------|--|
| 许可激。           | ă                     |          | 6                    | 用户信息     | 1      |         |               |             |  |
| <b>5</b> Metri | HCIPS                 |          | 2035                 |          | UID    |         |               | 打开PASS网站    |  |
| 操作             | <del>жа</del> -       |          |                      | <b>4</b> | 8      |         |               |             |  |
|                |                       |          |                      | 45 RD 1  | eu     |         | 注意            |             |  |
|                |                       |          |                      | 81.45    |        |         | •请使用在 PASS 网站 | 上注册的电子邮件地址。 |  |
|                |                       |          |                      | R¢       |        | ÷       |               |             |  |
| 捕件许可           | 可信息                   |          |                      |          |        |         |               |             |  |
|                | 插件名称                  | 型号名称     | 许可证状态                | 剩余天数     | 素明代码   | 所需的基础版本 | 操作状态          | 安装状态        |  |
| 0              | Visual Preset         |          | In Trial             |          |        |         |               |             |  |
| 0              | Auto Tracking (SF100) |          | Initial              |          |        |         |               |             |  |
| 0              | Auto Tracking (SF200) |          | In Trial (7 cameras) | 82       |        |         |               |             |  |
| 0              | Video Mixer           |          | In Trial             | 24       |        |         |               |             |  |
| 0              | Advanced Auto Framing | AW-SF501 | Activated (1 camera) |          | W501P- |         |               |             |  |
| 0              | Advanced Auto Framing | AW-SF501 | Activated (1 camera) |          | W501P- |         |               |             |  |
| î              | 使用 开始试用               |          |                      |          |        |         |               | ×n          |  |

7. 激活处理开始执行。

如果尚未进行免费试用,将会从互联网下载所需的数据。

一旦该过程成功完成,许可证状态将变为[已激活],并且插件可供使用。

如果由于某些原因处理没有正常结束,则操作状态中将会显示以下任一错误消息。

• Error - Keycode is already used

输入的密钥代码已被其他电脑激活。

为了使用密钥代码,需要完成激活的电脑执行停用操作以解除许可证。

- Error Invalid keycode
  - 输入的密钥代码错误。

请确认输入的密钥代码是否正确。

- Error Unable to communicate with server
  - 无法与激活服务器通信。

请确认电脑是否已接入互联网。

• Error - Email address is not registered on the Pass site

处理失败的原因, 在步骤 4 的邮箱地址输入框中输入的邮箱地址不是用于在 PASS 网站上注册为会员的邮箱地址。

请输入您在 PASS 网站上注册为会员时使用的邮箱地址。

## 停用许可证

想要将许可证移交给其他电脑时,需停用许可证并解除当前安装本软件的电脑的许可证。 停用步骤如下所示。

※安装本软件的电脑需接入互联网。

- 1. 执行"激活许可证"的步骤 1~3 的操作,以显示许可证管理界面。
- 2. 选中要停用的许可证左侧的复选框。
- 3. 单击许可证管理界面下方的 [停用] 按钮。

|              |                                                        |          |                      |      | 插件            | 许可操作 |       |                |            |
|--------------|--------------------------------------------------------|----------|----------------------|------|---------------|------|-------|----------------|------------|
| 许可激活         |                                                        |          |                      | Я    | 8户信息          |      |       |                |            |
| SEUH         | ue                                                     |          | 2075                 |      | <b>∉</b> MUID |      |       |                | 打开PASS网站   |
| 操作           | tā -                                                   |          |                      |      | 主机名           |      |       |                |            |
|              |                                                        |          |                      |      | <b>WINDER</b> |      |       | 注意             |            |
|              |                                                        |          |                      |      | 81.89         |      |       | •请使用在 PASS 网站上 | 注册的电子邮件地址。 |
|              |                                                        |          |                      |      | Rik           |      |       |                |            |
| 抓件许可         | 信息                                                     |          |                      |      |               |      |       |                |            |
|              | 插件名称                                                   | 型号名称     | 许可证状态                | 剩余天数 | 素明代码          | 所雲   | 的基础版本 | 操作状态           | 安装状态       |
| <b>2</b> ) 0 | Visual Preset                                          |          | In Trial             | 85   |               |      |       |                | *          |
| 0            | Auto Tracking (SF100)                                  |          | Initial              |      |               |      |       |                | 2          |
| 0            | Auto Tracking (SF200)                                  |          | In Trial (7 cameras) |      |               |      |       |                | ÷          |
| 0            | Video Mixer                                            |          | In Trial             | 24   |               |      |       |                | 5          |
| 0            | Advanced Auto Framing                                  | AW-SF501 | Activated (1 camera) |      | W501P-        |      |       |                | 20         |
| 0            | Advanced Auto Framing                                  | AW-SF501 | Activated (1 camera) |      | W501P-        |      |       |                |            |
|              | <u>з</u><br>(сл. – – – – – – – – – – – – – – – – – – – | 1        |                      |      |               |      |       |                | R¥         |

 停用过程将会开始。当该过程成功完成后,许可证状态将变为[Deactivated]。 执行该过程最久可能需要一分钟。

如果由于某些原因处理没有正常结束,则操作状态中将会显示以下错误消息。

• Error - Unable to communicate with server

无法与激活服务器通信。

请确认电脑是否已接入互联网。

#### 申请延长许可证期限

如果您的许可证具有有效期,您可以使用不同的许可证(密钥代码)执行延期程序来延长有效期。 例子)

- ・通过使用另一个 AW-SF501WZ (有效期: 7 天) 来延长 AW-SF501WZ (有效期: 7 天)
   →有效期为 14 天 (7 天+7 天)
- ・使用 AW-SF501MZ(有效期: 30 天)可延长 AW-SF501WZ(有效期: 7 天)的使用期限 →有效期为 37 天(7 天+30 天)

延期程序必须在我们的 PASS 网站上完成。 请在安装 PC 连接到互联网的情况下按照以下步骤操作。 请注意,一旦您完成延期操作将无法取消。

- 1. 按照"准备 (PASS 网站会员注册)"中的步骤 1 至 4 访问 PASS 网站。
- 2. 在 PASS 网站页面左侧的电子邮件地址和密码输入栏中输入您的电子邮件地址和密码,然后单击"LOG
- IN" 按钮登录 PASS 网站。

| PASS<br>Global Concierge for the Lifetime                                                                          | <ul> <li>Informatio</li> </ul>                          | I Caution: Connection to devices                                                                                                    |  |
|----------------------------------------------------------------------------------------------------|---------------------------------------------------------|----------------------------------------------------------------------------------------------------|--|
| Broadcast and<br>Professional AV<br>Support WEB                                                                    | PROVIDEO /<br>website that<br>Panasonic p<br>people who | ASSET SUPPORT SYSTEM (PASS) is a provides comprehensive support for all rofessional video equipment owners and are interested in those products. |  |
| LOG IN<br>Forgot password?                                                                                         | What's NE                                               | w                                                                                                    |  |
| Register now                                                                                                    | 17 Mar, 2025<br>New                                     | [UPDATE] AK-MSU1000 4.95-00-0.00<br>Supports menu display when switching PTZ cameras.And others.                                                 |  |
| Product / member registration                                                                                      | 13 Mar, 2025<br>New                                     | [ UPDATE ] AW-HE145 Ver. 1.28<br>Functions that allows the use of FreeD have been added, And others.                                             |  |
| >> Service overview                                                                                                | 06 Mar, 2025                                            | [UPDATE] AW-UR100 Ver. 1.28<br>Improved stability of DHCP settings. Improved the stability of ATW operation. And others.                         |  |
| <ul> <li>Applicable models</li> <li>Registration flow</li> <li>Membership rules</li> <li>Drivery Nation</li> </ul> | 06 Mar, 2025                                            | [ UPDATE ] AK-UCU700 Ver. 0B.D9-000-01.00 / 05.65-000-00.06<br>This update is to improve efficiency of production.                               |  |

3. 登录后,点击页面左侧菜单的[License Management]。

| PASS<br>Global Concierge for the Lifetime                                                                                                    | Information                                             | n                                                                                                    |   |
|----------------------------------------------------------------------------------------------------|---------------------------------------------------------|----------------------------------------------------------------------------------------------------|---|
| Broadcast and<br>Professional AV<br>Support WEB<br>PASS member's site                                                                                                    | PROVIDEO A<br>website that<br>Panasonic p<br>people who | ASSET SUPPORT SYSTEM (PASS) is a provides comprehensive support for all rofessional video equipment owners and are interested in those products. |   |
| 17 license(s) registered<br>LOG OUT<br>Register product                                                                                                    | What's NE                                               | w                                                                                                    |   |
|                                                                                                    | 17 Mar, 2025<br>New                                     | [ UPDATE ] AK-MSU1000 4.95-00-0.00<br>Supports menu display when switching PTZ cameras.And others.                                               | 0 |
| Solution State     Solution State     Solution | 13 Mar, 2025<br>New                                     | [UPDATE] AW-HE145 Ver. 1.28<br>Functions that allows the use of FreeD have been added. And others.                                               | _ |
| <ul> <li>Privacy Notice</li> <li>Cookie Policy</li> </ul>                                                                                                    | 06 Mar, 2025                                            | [UPDATE] AW-UR100 Ver. 1.28<br>Improved stability of DHCP settings. Improved the stability of ATW operation. And others.                         |   |
| » Inquiry                                                                                                    | 06 Mar, 2025                                            | [ UPDATE ] AK-UCU700 Ver. 0B.D9-000-01.00 / 05.65-000-00.06<br>This update is to improve efficiency of production.                               |   |

4. 将显示已注册的许可证列表。

单击要延长的许可证行中的"延长"按钮 🙆。

| Broadcast and<br>Professional AV                             | Product Key (25- | character)    |                | Search Rese               | :t      |
|--------------------------------------------------------------|------------------|---------------|----------------|---------------------------|---------|
| Support WEB                                                  | ModelNo.         | Product Key ⊽ | Status ⊽ Re    | enew Date 🗸 Expire Date 🗸 | Host Na |
| ASS member's site                                            | AW-SF501         | W501P-        | ACTIVATED 🛃 20 | 25/3/7                    | PC-2024 |
| license(s) registered                                        | AW-SF501W        | W501W-        | ACTIVATED 🛃 20 | 2025/3/7 2025/3/14        | PI-2024 |
| LOG OUT                                                      | AW-SF503         | W503P-        | DEACTIVATED 20 | 25/3/13                   | PC-2024 |
| Register product                                             | AW-SF503W        | W503W-        | ACTIVATED 🛃 20 | 2025/3/7 2025/3/14        | PC-2024 |
| Modify profile<br>License Management<br>Online Questionnaire |                  |               |                |                           |         |
| Privacy Notice<br>Cookie Policy<br>Inquiry                   |                  |               |                |                           |         |
| Download<br>FAQ for Products<br>Documents<br>New products    |                  |               |                |                           |         |

5. 将显示许可证延长页面。

请确保页面顶部显示的许可证密钥是您想要延长的许可证。

| xtension of Usage P                                            | eriod                                   |                                        |          |             | Close |
|----------------------------------------------------------------|-----------------------------------------|----------------------------------------|----------|-------------|-------|
| Product Key<br>ModelNo.(Description)<br>Host Name(PCUID)       | W501W-ZZZZ<br>AW-SE501W(A<br>PC-        | Z-ZZZZ-ZZZZ-ZZZ<br>W-SE501W activation | zzz<br>ù |             |       |
| Expire Date<br>To extend the usage period, plea                | 2025/3/14<br>se enter the product key a | and press the register butt            | on       |             |       |
| Once registerd, it cannot be und<br>Product Key (25-character) | lone.                                   |                                        |          | Register    |       |
| Product Key                                                    |                                         | Registered                             | Term     | Expire Date |       |
|                                                                |                                         |                                        |          |             |       |

6. 在许可证扩展页面中的许可证密钥输入框中输入要用于扩展的许可证的密钥代码,然后单击[Register]按

钮。

| Extension of Usage Peri                                                    | od                                 |                                        |           |             | Close |
|----------------------------------------------------------------------------|------------------------------------|----------------------------------------|-----------|-------------|-------|
| Product Key<br>ModelNo.(Description)<br>Host Name(PCUID)                   | W501W-ZZZZZ<br>AW-SF501W(A)<br>PC- | -ZZZZZ-ZZZZZZZZZZZZZZZZZZZZZZZZZZZZZZZ | ZZZ<br>1) |             |       |
| Expire Date                                                                | 2025/3/14                          |                                        |           |             |       |
| To extend the usage period, please<br>*Once registerd, it cannot be undone | enter the product key an           | nd press the register butt             | on        |             | -     |
| Product Key (25-character)                                                 | W501M-AAAAA                        | -BBBBB-CCCCC-DD                        | DDD       | Register    |       |
| Product Key                                                                |                                    | Registered                             | Term      | Expire Date |       |
| W501W-ZZZZZ -ZZZZZ -ZZ                                                     | ZZZ -ZZZZZ                         | 2025/3/7                               | 1Week     | 2025/3/14   | Ŧ     |
|                                                                            |                                    |                                        |           |             |       |

7. 验证您注册的许可证的密钥代码是否已添加到页面底部的列表中。

| Atension of Usage P                                                                                | eriod                         |                                      |               |                                      | Close |
|----------------------------------------------------------------------------------------------------|-------------------------------|--------------------------------------|---------------|--------------------------------------|-------|
| Product Key<br>ModelNo.(Description)                                                               | W501W-ZZZZZ-Z<br>AW-SF501W(AW | ZZZZ-ZZZZ-ZZZ<br>-SF501W activation) | Z             |                                      |       |
| Host Name(PCUID)                                                                                   | PC-                           |                                      |               |                                      |       |
| Expire Date                                                                                        | 2025/4/13                     |                                      |               |                                      |       |
| To extend the usage period, plea                                                                   | an only the product key and   |                                      |               |                                      |       |
| *Once registerd, it cannot be und                                                                  | lone.                         | press the register button            |               |                                      |       |
| *Once registerd, it cannot be und<br>Product Key (25-character)                                    | lone.                         | press the register button            |               | Register                             |       |
| Product Key (25-character)                                                                         | Ione.                         | Registered                           | Term          | Register<br>Expire Date              | •     |
| Once registerd, it cannot be und<br>Product Key (25-character)<br>Product Key<br>W501W-ZZZZZ-ZZZZ- | ZZZZZ -ZZZZZ                  | Registered<br>2025/3/7               | Term<br>1Week | Register<br>Expire Date<br>2025/3/14 | •     |

8. 返回此软件的信息页面,然后单击上次更新显示右侧的更新许可证信息按钮。将从 PASS 站点获取最新的 许可证信息并更新许可证状态。

| ₽                         |                                           | Software              | Hardware                                         |               |      |       |        |     |  |
|---------------------------|-------------------------------------------|-----------------------|--------------------------------------------------|---------------|------|-------|--------|-----|--|
| RENTER<br>PTZEM<br>ELEVER | Сания<br>Сания<br>FICEN<br>Кинске<br>поке |                       | अदम्बर्धः सः १.६.११<br>अद्याधिकाः : 2025/03/05 📿 | ]             |      |       |        |     |  |
| R                         |                                           | A-1282                |                                                  |               |      |       |        |     |  |
| HERRING                   |                                           | 1841名称                | 许可证状态                                            | <b>并可更新日期</b> | 制命天数 | 当成15年 | 经新版本   |     |  |
|                           |                                           | PTZ Control           |                                                  |               |      | 1.0.5 |        |     |  |
|                           |                                           | Visual Preset         | In Trial                                         | 2025/03/04    |      | 0.3.4 |        |     |  |
|                           |                                           | Auto Tracking (SF100) | Initial                                          |               |      |       |        |     |  |
|                           |                                           | Auto Tracking (SF200) | In Trial (7 cameras)                             | 2025/03/04    |      |       |        |     |  |
|                           |                                           | Video Mixer           | In Trial                                         | 2025/03/04    |      |       | 1.0.25 | \$% |  |
|                           |                                           | Advanced Auto Framing | Activated (5 cameras)                            |               |      |       |        |     |  |
| (?)<br>RED                |                                           |                       |                                                  |               |      |       |        |     |  |
| (i)<br>au                 |                                           |                       |                                                  |               |      |       |        |     |  |
| <u>نې</u>                 |                                           |                       |                                                  |               |      |       |        |     |  |
|                           |                                           |                       |                                                  |               |      |       |        |     |  |

# 确认许可证状态

可以在信息功能界面中确认许可证的状态。

1. 在界面左侧的功能选择区域内单击 [信息] 按钮以显示信息功能界面。

| 40<br>E     | Software Ha           | dware                   |            |      |       |        |            |
|-------------|-----------------------|-------------------------|------------|------|-------|--------|------------|
| <u>ଶ</u> ୍ଚ | 5471-3695             | <b>服本版本:1.6.11</b>      |            |      |       |        |            |
|             | 67222                 | Ramizani : 2025/03/05 🙄 |            |      |       |        |            |
| see<br>⊇∲   | IN SR                 | <b>भवर</b> ाठ           | 许可更新日期     | 解除天教 | 当業版本  | 量新版本   |            |
|             | PTZ Control           | 24                      |            |      | 1.0.5 |        |            |
|             | Visual Preset         | In Trial                | 2025/03/04 |      | 0.3.4 |        |            |
|             | Auto Tracking (SE100) | Initial                 |            |      |       |        |            |
|             | Auto Tracking (SF200) | In Trial (7 cameras)    | 2025/03/04 | 62   |       |        |            |
|             | Video Mixer           | in Trial                | 2025/03/04 |      |       | 1.0.25 | <b>2</b> 2 |
|             | Advanced Auto Framing | Activated (5 cameras)   |            |      |       |        |            |
|             |                       |                         |            |      |       |        |            |
| ĝ}          |                       |                         |            |      |       |        |            |

 许可证状态显示在每个插件显示的许可证状态列中。
 如果许可证状态为"In Trial"(试用期正在进行中)或者许可证在有效期内,则剩余天数也将显示在剩余 天数列中。

Initial:初始状态(许可证无效)
Activated:已激活(许可证有效)
Deactivated:已解除激活(许可证无效)
In Trial:试用中(许可证有效)
Trial Expired:试用期结束(许可证无效)
License Expired:有效期已过(许可证无效)
Duplicated:使用了其他电脑的激活信息(许可证无效)

## 执行数据的安装

如果付费许可证状态为[In Trial]或[Activated],并且您的电脑上未安装此功能的执行数据,您可以按照以下步骤进行执行数据的安装。

※安装本软件的电脑需接入互联网。

如果尚未进行免费试用,将要下载约 2GB 的数据,因此建议在网络情况良好的环境下执行开始试用的步骤。

- 1. 在界面左侧的功能选择区域内单击 [信息] 按钮以显示信息功能界面。
- 2. 单击信息功能界面左上方的 [Software] 选项卡以显示软件信息界面。
- 3. 需要安装执行数据的插件,最右侧会显示【安装】按钮。
  - 点击[安装]按钮,显示安装管理画面。

|                | 2                 | s      | oftware H.            | ardware               |            |      |       |                          |
|----------------|-------------------|--------|-----------------------|-----------------------|------------|------|-------|--------------------------|
| ese<br>A<br>PT | 1991<br>0<br>2294 | ams    | teft                  | 基本版本:1.6.11           |            |      |       |                          |
|                | <u>a</u>          | 36/110 | tuk                   | NARIHINE : 2025/03/05 |            |      |       |                          |
|                | হ                 |        | 許可管理書                 |                       |            |      |       |                          |
| -              | UTR .             |        | MPER                  | 作可证状态                 | 許可更新日期     | 剩余天数 | 当前版本  | 最新版本                     |
|                |                   |        | PTZ Control           |                       |            |      | 1.0.5 |                          |
|                |                   |        | Visual Preset         | In Trial              | 2025/03/04 |      | 0.3.4 |                          |
|                |                   |        | Auto Tracking (SF100) | Initial               |            |      |       |                          |
|                |                   |        | Auto Tracking (SF200) | In Trial (7 cameras)  | 2025/03/04 | 82   |       | 12.1 <b>Sta</b> RESUMAN. |
|                |                   |        | Video Mixer           | In Trial              | 2025/03/04 |      |       | 1.0.25                   |
|                |                   |        | Advanced Auto Framing | Activated (5 cameras) |            |      |       | 121 3 ST A RECENSIO      |
|                | ?)<br>#80         | 1      |                       |                       |            |      |       |                          |
| 1              | <b>DA</b>         |        |                       |                       |            |      |       |                          |
| Ę              | ç;<br>₽≣          |        |                       |                       |            |      |       |                          |

- 4. 点击安装管理画面底部的【安装】按钮。
- 5. 执行数据将从互联网上下载。

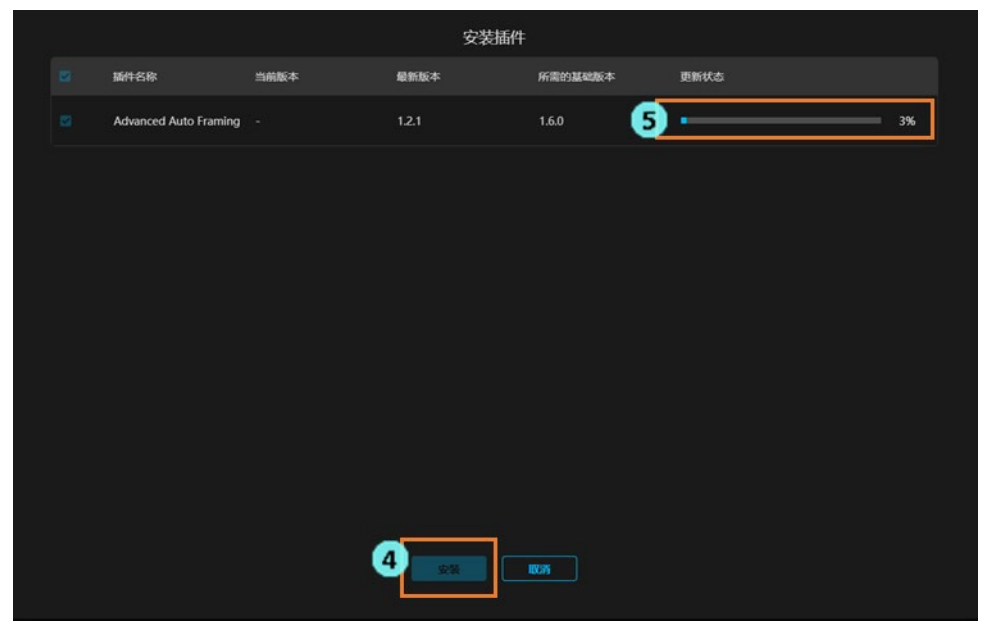

#### 执行数据的更新

如果付费许可证状态为 [In Trial]或[Activated],且执行数据已安装在您的电脑上,但网站上有比当前安装的版本更新的版本时,您可以按照以下步骤进行执行数据的更新。 ※安装本软件的电脑需接入互联网。

如果尚未进行免费试用,将要下载约 2GB 的数据,因此建议在网络情况良好的环境下执行开始试用的步骤。

- 1. 在界面左侧的功能选择区域内单击 [信息] 按钮以显示信息功能界面。
- 2. 单击信息功能界面左上方的 [Software] 选项卡以显示软件信息界面。
- 3. 如果插件需要更新执行数据,最右侧会显示【更新】按钮。
  - 单击[更新]按钮,显示更新管理画面。

|                  | 2            | Software              | Hardware              |            |      |       |             |  |
|------------------|--------------|-----------------------|-----------------------|------------|------|-------|-------------|--|
| REMARK<br>PTZ202 | 81 <b>84</b> | 1461                  | <b>基本版本</b> :1.6.11   |            |      |       |             |  |
| La<br>nation     | ] **         | 10.R                  | ANDN: C               |            |      |       |             |  |
| ß                | 1            | 許可批評名                 |                       |            |      |       |             |  |
| 10.00            | à            | 制件名称                  | 许可证状态                 | 許可更新日期     | 剩余天政 | 前前版本  | 最新版本        |  |
|                  |              | PTZ Control           |                       |            |      | 1.0.5 |             |  |
|                  |              | Visual Preset         | In Trial              | 2025/03/04 | 85   | 0.3.4 |             |  |
|                  |              | Auto Tracking (SF100) | Initial               |            |      |       |             |  |
|                  |              | Auto Tracking (SF200) | In Trial (7 cameras)  | 2025/03/04 | 82   |       |             |  |
|                  |              | Video Mixer           | In Trial              | 2025/03/04 | 24   |       | 1.0.25 \$2% |  |
|                  |              | Advanced Auto Framing | Activated (5 cameras) |            |      | 1.2.0 | 12.1 3 99%  |  |
| (?<br>#R         | <b></b> _    |                       |                       |            |      |       |             |  |
| 1                |              |                       |                       |            |      |       |             |  |
| # {ý}            | þ            |                       |                       |            |      |       |             |  |

- 4. 单击更新管理页面底部的[更新]按钮。
- 5. 执行数据将从互联网上下载。

# 硬件信息显示

#### 显示内容的说明

单击信息功能界面左上方的[Hardware] (硬件)选项卡,即会显示服务器电脑的硬件信息界面。

| ₽          | Software  | Hardware                             |
|------------|-----------|--------------------------------------|
| RMRM       |           |                                      |
| 2          | CPU       | Inter(R)Core(TM)/7-8700K CPU@3.70GHz |
| PTZEM      | GPU       | WIDIA Geforce RTX 3070               |
|            | SDI Board | None                                 |
|            |           |                                      |
|            |           |                                      |
|            |           |                                      |
|            |           |                                      |
|            |           |                                      |
|            |           |                                      |
|            |           |                                      |
|            |           |                                      |
|            |           |                                      |
|            |           |                                      |
|            |           |                                      |
| (?)<br>#80 |           |                                      |
| A          |           |                                      |
| 信息         |           |                                      |
| ŝ          |           |                                      |
| 62         |           |                                      |

CPU

显示服务器电脑的 CPU 信息。

GPU

显示服务器电脑的 GPU 信息。

SDI 板(SDI Board)

服务器电脑如有配备 SDI 板,则显示 SDI 板的信息。